# **BAB IV**

# HASIL PENELITIAN DAN PEMBAHASAN

#### 4.1 Hasil Antar Muka Program

Penelitian ini menghasilkan sebuah aplikasi pencarian lokasi penjual hewan ternak berbasis android. Interface aplikasi memiliki 3 jenis user login, yaitu login sebagai pembeli, login sebagai pemilik dan login sebagai admin. Adapun hasil penelitian ini dapat dilihat pada uraian dibawah.

### 4.1.1 Halaman Menu Utama Pembeli

Halaman ini terdapat tampilan awal yaitu *plashscreen*, kemudian di tampilan utama pembeli terdapat beberapa pilihan menu, diantaranya yaitu: menu lokasi semua ternak, menu search hewan, menu bantuan dan tentang. Terdapat 1 *plashscreen* dan 4 menu pada menu utama pembeli diantaranya adalah sebagai berikut:

1. Membuka Aplikasi

Menampilkan *splashscreen* dan masuk ke halaman utama pembeli dan menampilkan menu login yang ditandai dengan symbol orang, menu lokasi semua ternak, menu search, menu bantuan dan menu tentang.

- 2. Menu Login
  - a. Menampilkan pilihan masuk, daftar dan login admin,
  - b. Apabila ingin user ingin login maka dengan cara menekn tombol masuk dengan masukan email dan password.
  - c. Menampilkan menu daftar apabila user ataupun pemakai aplikasi belum memiliki akun dengan cara menginputkan email, nama dan password.
  - d. Menampilkan menu login admin untuk admin dari aplikasi penjualan hewan ternak.

- 3. Menu search hewan
  - a. Menampilkan list semua hewan ternak yang dijual
  - b. Menampilkan tolbol cari untuk mencari hewan ternak yang pembeli inginkan.
  - c. Menapilkan nama tempat penjual hewan ternak
  - d. Menampilkan kolom cari untuk mengetik hewan yang pembeli inginkan
- 4. Menu Bantuan

Menampilkan cara penggunakan aplikasi yang mana akan mempermudahkan pengguna dalam menggunakan aplikasi penjualan hewan ternak.

5. Menu Tentang

Berisikan informasi mengenai aplikasi penjualan hewan ternak dan penjelasan aplikasi ini dibuat.

# 4.1.1.1 Tampilan Awal (Splashscreen)

Berikutini adalah tampilan utama splashscreen saat pertama kalinya pembeli membuka aplikasi penjualan hewan ternak yang dapat dilihat pada gambar 4.1.

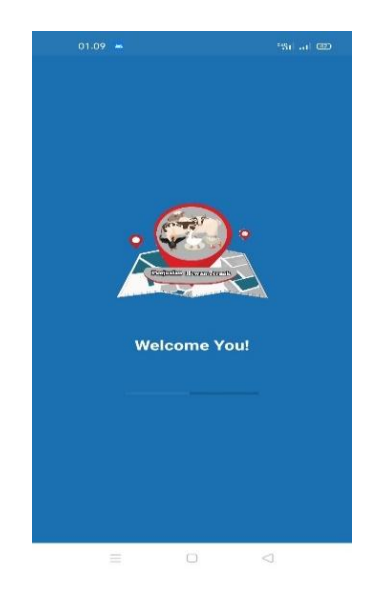

Gambar 4.1 tambilan awal plashscreen

#### 4.1.1.2 Tampilan Menu Utama Aplikasi

Berikut ini adalah tampilan menu utama aplikasi penjualan hewan ternak yang didalamnya terdapat menu lokasi ternak, menu search hewan, menu bantuan, menu tentang dan menu login yang ditandai dengan simbol orang. Tampilam dapat dilihat pada gambar 4.2.

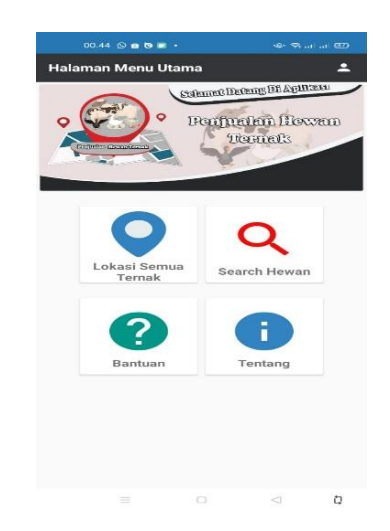

Gambar 4.2 Tampilan Utama Pembeli

# 4.1.1.3 Tampilan Menu login

Halaman menu login pada aplikasi penjualan hewan ternak terdapat menu masuk, daftar dan logi admin. Menu masuk apabila pengguna sudah mempunyai akun atau sudah melakukan pendaftaran sebelumnya. Tampilan menu login dapat dilihat pada gambar 4.3.

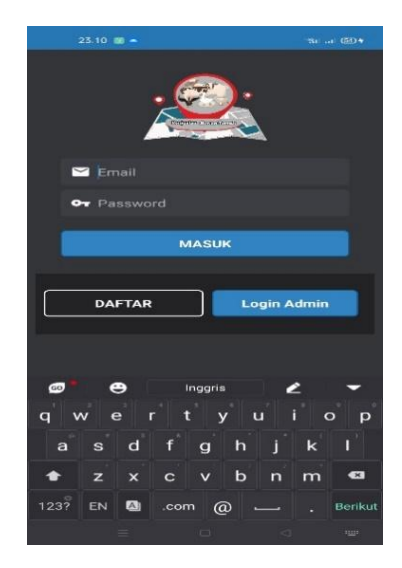

Gambar 4.3 Tampilan Halaman Login

Halaman menu daftar pada halaman menu login, pengguna diwajibkan mengisi email, nama pengguna dan menentukan password. Klik tombol daftar jika ingin login sebagi pembeli, ceklis kolom pemilik jika ingin menjual hewan ternak. Tampilan menu daftar dapat dilihat pada gambar 4.4.

| 00.25 🔳 📥 📥 |        | *Sil) (504 |
|-------------|--------|------------|
|             |        |            |
| 🞽 Email     |        |            |
| ط Username  |        |            |
| • Password  |        |            |
| Pemilik     |        |            |
|             | DAFTAR |            |
|             |        |            |
|             | MASUK  |            |
|             |        |            |
|             |        |            |
|             |        |            |
|             |        |            |
|             |        |            |
|             |        |            |
|             |        |            |
|             |        |            |
|             |        |            |
|             |        |            |

Gambar 4.4 Tampilan Halaman Daftar

Halaman menu admin pada halaman menu login, admin login dengan memasukan alamat email dan password. Tampilan menu login admin dapat dilihat pada gambar 4.5.

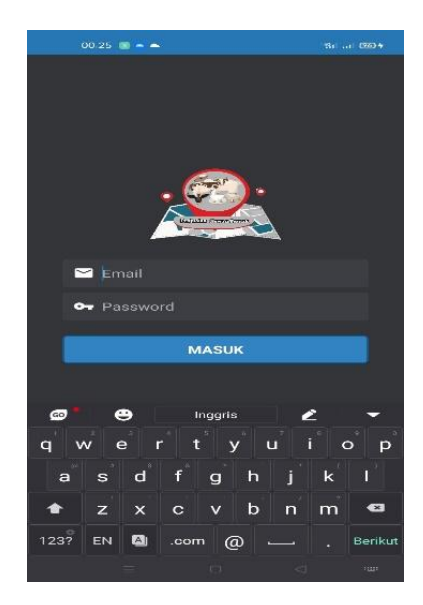

Gambar 4.5 Tampilan Login Admin

### 4.1.1.4 Tampilan Menu Lokasi Semua Ternak

Tampilan menu lokasi semua tenak menampilkan titik lokasi penjual, terdapat tombol zoom out dan zoom in untuk memudahkan pengguna. Tampilan menu lokasi semua ternak dapat dilihat pada gambar 4.6.

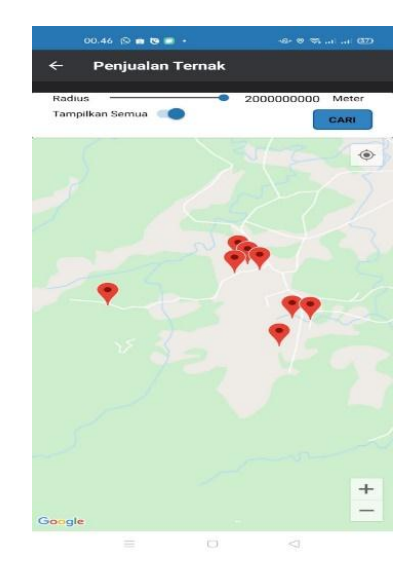

Gambar 4.6 Tampilan lokasi semua ternak

Tampilan setelah memilih salah satu lokasi semua tenak selanjutnya akan masuk dalam tampilan penjual hewan ternak. Pada tampilan ini terdapatTampilan menu lokasi semua ternak dapat dilihat pada gambar 4.7.

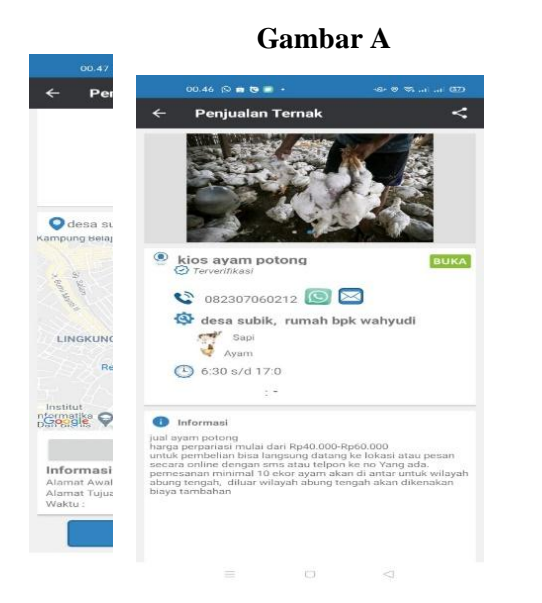

#### Gabar B

Gambar 4.7 Tampilan Penjual Hewan Ternak

Tampilan pada penjual hewan ternak terdapat menu chat apabila pembeli ingin bernegoisasi melalui menu chat pada aplikasi. Tampilan menu chat dapat dilihat pada gambar 4.8.

|      | 00.47 (2) 📾 🐻 🔳 | * | ·••• == | പപയ |
|------|-----------------|---|---------|-----|
| ÷    | wahyudi         |   |         |     |
|      |                 |   |         |     |
|      |                 |   |         |     |
|      |                 |   |         |     |
|      |                 |   |         |     |
|      |                 |   |         |     |
|      |                 |   |         |     |
|      |                 |   |         |     |
|      |                 |   |         |     |
|      |                 |   |         |     |
|      |                 |   |         |     |
|      |                 |   |         |     |
|      |                 |   |         |     |
|      |                 |   |         |     |
|      |                 |   |         |     |
| type | e message       |   |         |     |
| Lype |                 |   | 1042    |     |
|      |                 |   |         |     |

Gambar 4.8 Tampilan Menu Chat

Tampilan pada penjual hewan ternak terdapat menu aduan apabila pembeli menemukan data yang tidak sesuai pembeli bisa mengadukan ke admin agar admin bisa menghapus data tersebut. Tampilan menu aduan dapat dilihat pada gambar 4.9.

|          | · 🕞 📾 📾 •   |          |    |     |
|----------|-------------|----------|----|-----|
| ← Ac     | luan        |          |    |     |
|          |             | 3/3/2021 |    |     |
| Email.   |             |          |    |     |
| kios aya | im potong v | vahyudi  |    |     |
| Informa  | ısi Umum    |          |    | ÷   |
| Keteran  | gan.        |          |    |     |
| FILE     | Nama file   |          | -1 | 00% |
| FILE     | Nama file   | SIMPAN   | -1 | 00% |
| FILE     | Nama file   | SIMPAN   | -1 | 00% |
| FILE     | Nama file   | SIMPAN   | i  | 00% |
| FILE     | Nama file   | SIMPAN   | -i | 00% |
| FILE     | Nama file   | SIMPAN   | -1 | 00% |
| FILE     | Nama file   | SIMPAN   |    | 00% |
| FILE     | Nama file   | SIMPAN   | 1  | 00% |

Gambar 4.9 Tampilan Menu Aduan

#### 4.1.1.5 Tampilan Menu Search Hewan

Tampilan menu search hewan menampilkan list semua data hewan yang dijual pada aplikasi. Pada menu ini pembeli jika ingin membeli hewan ternak tanpa ingin mengetahui jarak terdekat dari posisi pembeli berada. Tampilan menu search hewan ternak dapat dilihat pada gambar 4.10.

| 00.47 N 🗰 🗑 🔳 🔸                                                  | ക്ഷപ്പയ |
|------------------------------------------------------------------|---------|
| ← List Data Ternak                                               |         |
| Cari Penjual Ternak                                              |         |
| ayam potong mbah sunar<br>g desa subik                           |         |
| dayem<br>O pekurun selatan rumah ibu dayem                       |         |
| hanammama<br>o nannas                                            |         |
| iswan<br>🛇 deee sabik, cumeh lipk iswan                          |         |
| jual itik pak mustar<br>S desa pekurun selatan, rumah bpk mustar |         |
| kios ayam eko<br>S desa subik tua, kios ayam eko                 |         |
| kios ayam potong wahyudi<br>o desa subik, rumah bpk wahyudi      |         |
| sapi (12345)                                                     |         |
| sapi test<br>sapi ampung                                         |         |
| sari<br>📀 desa pekurun sedatan, ramah ibu seri                   |         |
| wasiem<br>💡 dess pekurun selatan rumah ibu wasiem                |         |
| = 0                                                              |         |

Gambar 4.10 Tampilan Menu Search Hewan

#### 4.1.2 Halaman Menu Utama Pemilik

Halaman ini terdapat tampilan awal yaitu *plashscreen*, kemudian di tampilan utama pembeli terdapat beberapa pilihan menu, diantaranya yaitu: menu tambahkan hewan ternak, menu pesan, menu informasi, menu kritik dan saran serta terdapat menu keluar. Terdapat 5 menu pada menu utama pemilik diantaranya adalah sebagai berikut:

- 1. Menu Tambahkan Data Ternak Anda
  - a. Menampilkan halaman menu tambahkan data ternak.
  - b. Apabila pemilik ingin memasarkan atau menjual hewan ternaknya, pemilik harus memasukan email, nama penjual sapi dan no hp penjual sapi.
  - c. Penjual menentukan jam buka dan jam tutup pada tombol jam buka dan jam tutup.

- d. Terdapat kolom setatus yang bisa penjual tulis, contohnya menulis jenis sapi, umur sapi, warna sapi, harga serta bobot.
- e. Terdapat kolom utuk memasukan alamat dari penjual.
- f. Menentukan titik lokasi penjual yang terhubung ke google maps.
- g. Memasukan foto-foto hewan yang dijual terdpat 3 foto yang harus penjual isi.
- 2. Menu Pesan

Menampilkan halaman pesan dari calon bembeli, di menu pesan ini penjual dan pembeli bisa bernegoisiasi mengenai hewan yang dijual, apabila calon pembeli kurang puas dengan gambar, penjual bisa mengirimkan poto atu video hewan yang dijual.

3. Menu informasi

Pada menu halaman data informasi penjual bisa melihat data-data hewan yang dijual. Penjual bisa merubah dan menghapus data penjualan dengan cara menekan lama pada data dan pilih tombol edit data tau delete.

4. Menu Kritik Dan Saran

Pada menu kririk dan saran terdapat informasi atau data-data saran atau kritik dari pembeli. Pembeli dapat mengkritik atau memberikan saran pada penjual terkait hewanyang dijual di aplikasi.

5. tombol Keluar

Pada tombol keluar penjual dapat keluar dari akun dan akan menampilkan halaman login pada aplikasi.

### 4.1.2.1 Tampilan Menu Utama Pemilik

Halaman utama pemilik terdapat menu tambahkan hewan ternak, menu pesan, menu informasi, menu kritik dan saran serta terdapat menu keluar. Tampilan menu utama pemilik dapat dilihat pada gambar 4.11.

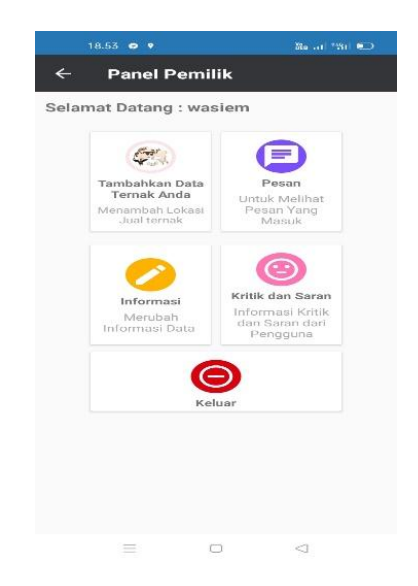

Gambar 4.11 Tampilan Menu Utama Pemilik

### 4.1.2.2 Tampilan Menu Tambahkan Data Ternak

Penjual hewan ternak dapat menginputkan henis jewan yang dijual, no hp ataupun no whatsaap. Penjual juga bisa menentukan waktu buka dan waktu tutup dalm penjualan hewan ternaknya, terdapat kolom informasi untuk penjual memberikan deskripsi tetang hewan yang dijual. Penjualan bisa masukan alamat lengkap lokasi penjualan dan penjual dapat menginputkan gambar hewan ternaknya. Apabila data sudah diisi semua maka terdapat tombol simpan. Tampilan menu tambah data ternak dapat dilihat pada gambar 4.12.

Gambar B

| 18.53 🔿 🕈      |             | 🧐 Marati 1961 🚥 |
|----------------|-------------|-----------------|
| ← Tamba        | nh Data Jua | l Ternak        |
| wasiem@gm      | ail.com     |                 |
| Jenis Hewaa    | n Ternak    |                 |
| No.Hp/What/    | Арр         |                 |
| JAM BUKA       |             | JAM TUTUP       |
| Menjual Ternak |             |                 |
| Pilih Kembali  | Tidak       |                 |
| Status         | Tidak       |                 |
|                |             |                 |
| Informasi      |             |                 |
|                |             |                 |

Gambar 4.12 Tampilan Menu Tambahkan Data Ternak

#### 4.1.2.3 Tampilan Menu Pesan

Penjual dapat membalas pesan yang masuk apabila penjual melakukan chating kepada pembeli, tampilan menu pesan dapat dilihat pada gambar 4.12.

| 1               | 8.54 💿 🕈 | 86 at 181 🐑     |
|-----------------|----------|-----------------|
| <del>&lt;</del> | Pesan    |                 |
|                 |          |                 |
|                 |          |                 |
|                 |          |                 |
|                 |          |                 |
|                 |          |                 |
|                 |          |                 |
|                 |          |                 |
|                 |          |                 |
|                 |          |                 |
|                 |          |                 |
|                 |          |                 |
|                 |          |                 |
|                 |          |                 |
|                 |          |                 |
|                 |          |                 |
|                 |          |                 |
|                 |          | $\triangleleft$ |

Gambar 4.13 Tampilan Menu Pesan

### 4.1.2.4 Tampilan Menu Informasi

Tampilan menu informasi terdapat data-data penjualan, data tersebut bisa diubah dan dihapus oleh penjual hewan ternak.tampilan menu informasi dapat dilihat pada gambar 4.14.

| i i i i i i i i i i i i i i i i i i i | 18.54       | ••      |             |          |         | м       | e         | ii 📼                |
|---------------------------------------|-------------|---------|-------------|----------|---------|---------|-----------|---------------------|
| ←                                     | Da          | ata F   | Penj        | ual 1    | ſern    | ak      |           |                     |
| Clean                                 | i Pe        | njual   | Terr        | nak      |         |         | $\supset$ |                     |
| hana<br>Ona                           | mma<br>nnas | ma      |             |          |         |         |           |                     |
| sapi<br>Om                            | akam        |         |             |          |         |         |           |                     |
| wasi                                  | em          |         | latan i     | urrush i | lui waa | (instan |           |                     |
|                                       | ou per      | aran oc | in a contra | umum     | ou muc  |         |           |                     |
|                                       |             |         |             |          |         |         |           |                     |
|                                       |             |         |             |          |         |         |           |                     |
| -                                     | _           |         |             |          | -       |         |           |                     |
| G                                     | 9           | GI      | F)          | -        | S)      | 1       |           | Ţ                   |
| q' v                                  | v           | י ר_    | 1           | t        | /° 1    | J) L    | i " c     | p p                 |
| а                                     | s           | d       | f           | g        | h       | J       | k         |                     |
|                                       | z           | ×       | С           | v        | ь       | n       | m         | $\overline{\times}$ |
| ?123                                  |             | 0       |             |          |         |         |           | →I                  |
|                                       |             |         |             | $\Box$   |         | <       | 3         |                     |

Gambar 4.14 Tampilan Menu Informasi

#### 4.1.2.5 Tampilan kritik dan saran

Tampilan menu kritik dan saran terdapat list aduan dari pembeli hewan ternak, data tersebut bisa ditanggapi oleh penjual hewan ternak.Tampilan menu informasi dapat dilihat pada gambar 4.15.

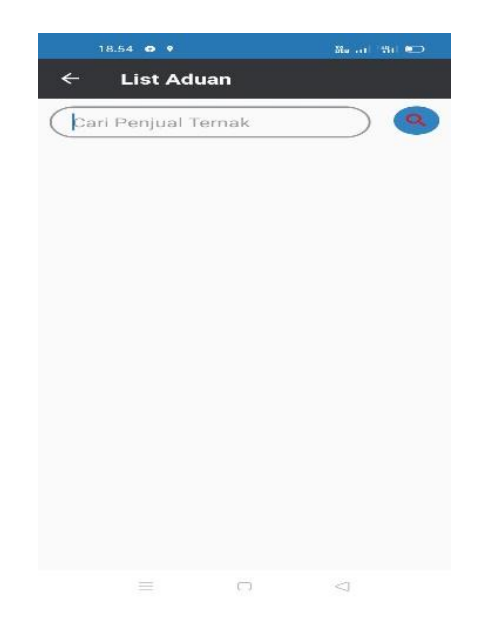

Gambar 4.15 Tampilan Menu Kritik Dan Saran

# 4.1.3 Halaman Menu Utama Admin

Halaman ini terdapat tampilan awal yaitu *plashscreen*, kemudian di tampilan utama pembeli terdapat beberapa pilihan menu, diantaranya yaitu: menu tambahkan hewan ternak, menu data penjualan hewan ternak, menu data pengguna, menu data aduan dan tombol keluar. Terdapat 5 menu pada menu utama pemilik diantaranya adalah sebagai berikut:

- 1. Menu Tambahkan Data Ternak Anda
  - a. Menampilkan halaman menu tambahkan data ternak.
  - b. Apabila pemilik ingin memasarkan atau menjual hewan ternaknya, pemilik harus memasukan email, nama penjual sapi dan no hp penjual sapi.
  - c. Penjual menentukan jam buka dan jam tutup pada tombol jam buka dan jam tutup.
  - d. Terdapat kolom setatus yang bisa penjual tulis, contohnya menulis jenis sapi, umur sapi, warna sapi, harga serta bobot.

- e. Terdapat kolom utuk memasukan alamat dari penjual.
- f. Menentukan titik lokasi penjual yang terhubung ke google maps.
- g. Memasukan foto-foto hewan yang dijual terdpat 3 foto yang harus penjual isi.
- 2. Menu Data Penjual Ternak

Pada halaman ini admin bisa melihat semua data penjualan hewan ternak. Admin bisa menghapus data penjualan abila tidak sesuai dengan yang ditentuakan.terdapat tombol cari untuk mempermudah pencrian data apabila data sudah terlalu banyak.

3. Menu Data Pengguna

Pada halaman menu data pennguna admin bisa melihat semua data akun yang sudah terdaftar di aplikasi, data tersebut berupa email, Nama dan setatus. Terdapat tombol cari apabila data sudah terlalu banyak untuk mempermudah proses pencarian. Admin bisa menghapus akun pemilik maupun akun user.

4. Menu Data Aduan

Pada halaman menu data aduan terdapat 3 pilihan yaitu: informasi umum, kritik dan saran, lainnya. Pada halaman data aduan semua aduan dari user akandilihat dan ditanggapi oleh admin. Data aduan ini digunakan untuk mengadukan apabila ada penipuan atau data yang kurang layak untuk dilihat.

5. Menu Keluar

Pada halaman menu keluar dari akun, admin akan kembali ke menu login pada aplikasi.

#### 4.1.3.1 Tampilan Menu Utama Admin

Tampilan menu utama admin didalamnya terdapat beberapa menu, diantaranya yaitu: menu tambahkan hewan ternak, menu data penjualan hewan ternak, menu data pengguna, menu data aduan dan tombol keluar. tampilan menu utama admin dapat dilihat pada gambar 16.

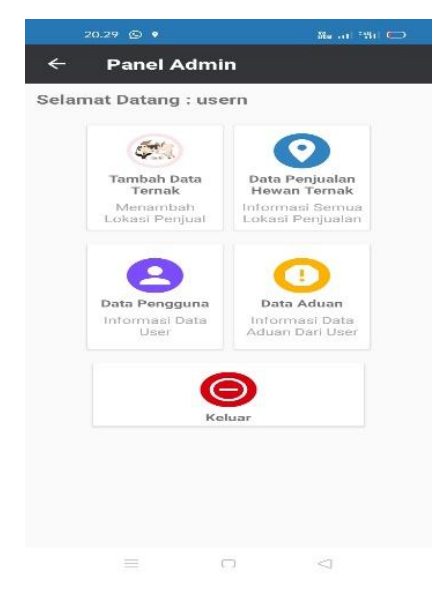

Gambar 4.16 Tampilan Menu Informasi

### 4.1.3.2 Tampilan Menu Tambahkan Data Ternak

Admin hewan ternak dapat menjual hewan ternak dengan menginputkan jenis hewan yang dijual, no hp ataupun no whatsaap. Admin juga bisa menentukan waktu buka dan waktu tutup dalm penjualan hewan ternaknya, terdapat kolom informasi untuk admin memberikan deskripsi tetang hewan yang dijual. Admmin bisa masukan alamat lengkap lokasi penjualan dan penjual dapat menginputkan gambar hewan ternaknya. Apabila data sudah diisi semua maka terdapat tombol simpan. Tampilan menu tambah data ternak dapat dilihat pada gambar 4.17.

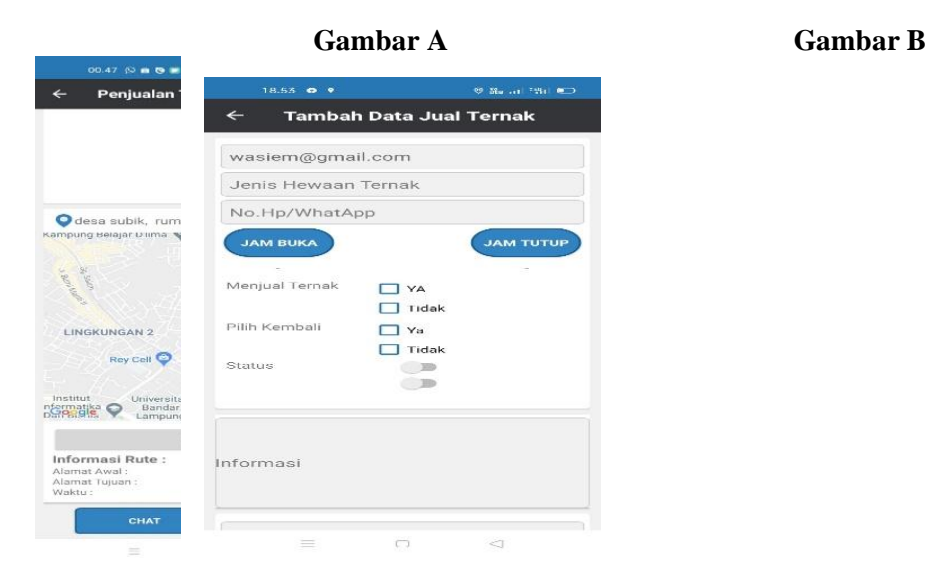

Gambar 4.17 Tampilan Menu Tambahkan Data Ternak

# 4.1.3.3 Tampilan Menu Data Penjualan

Halaman menu data penjualan menampilkan semua data-data penjualan hewan ternak. Admin bisa menghapuas data penjualan hewan ternak yang sudah di upload oleh penjual, penghapusan data dilakukan jika data tidak tidak sesuai yang dapat dilihat pada gambar 4.18.

| ← Data Penjual Ternal                                         | ĸ   |
|---------------------------------------------------------------|-----|
| Nama Ayam/Itik                                                |     |
| ayam potong mbah sunar<br>desa subik                          |     |
| dayem<br>O pekurun selatan rumah ibu dayem                    |     |
| hanammama<br>o nannas                                         |     |
| iswan<br>desa subik, rumah bpk iswan                          |     |
| jual itik pak mustar<br>Odesa pekurun selatan, rumah bpk musi | tər |
| kios ayam eko<br>📀 desa subik tua, kios ayam eko              |     |
| kios ayam potong wahyudi<br>o desa subik, rumah bpk wahyudi   |     |
| sapi<br>• makam                                               |     |
| sapi (12345)<br>lampung                                       |     |
|                                                               |     |

Gambar 4. 18 tampilan menu data penjualan ternak

#### 4.1.3.4 Tampilan Menu Data Pengguna

Halaman menu data pengguna menampilkan semua data-data akun pengguna aplikasi, mulai dari nama, email dan setatus. Admin bisa menghapuas data pengguna aplikasi jika ada kesalahan. Tampilan menu data pengguna yang dapat dilihat pada gambar 4.19.

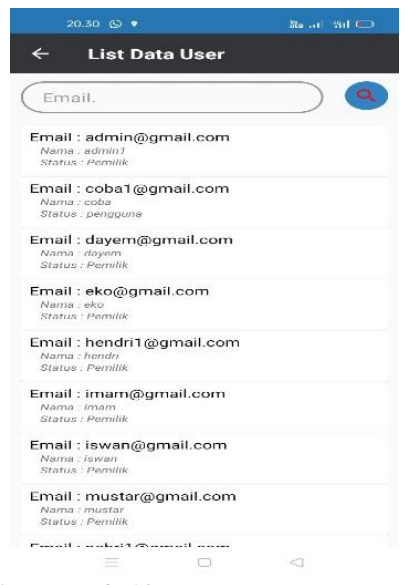

Gambar 4. 19 menu data pengguna

# 4.1.3.5 Tampilan Menu Kritik Dan Saran

Menu data aduan menampilkan informasi umum, kritik dan daran serta lainnya. Admin mendapat aduan dari pengguna aplikasi, yang dapat dilihat pada gambar 4.20.

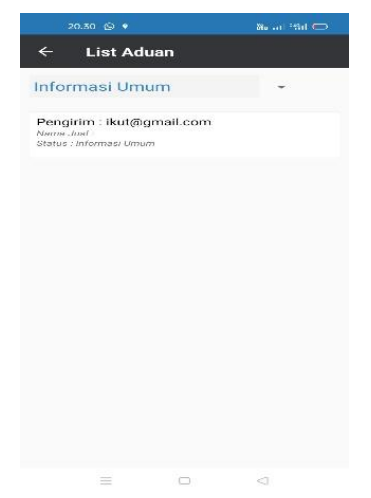

Gambar 4. 20 menu data pengguna

# 4.1.4.6 Tampilan Menu Keluar

Tambilan tombol keluar dari akun admin akan diarahkan ke tampilan awal login yang bisa dilihat pada gambar 4.58.

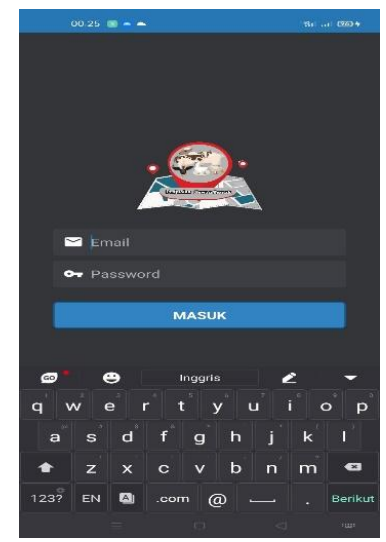

Gambar 4. 21 tampilan tombol keluar

# 4.2 Implementasi Rumus Haversine

Untuk mengetahui bahwa rumus haversine dapat menghitung jarak antara dua titik di permukaan bumi maka diperlukannya uji coba, berikut ini merupakan penjabaran rumus haversine.

- Lat1 = latitude pembeli
- Lng1 = longitude pembeli
- Lat2 = latitude penjual
- Lng2 = longitude penjual
- 1 derajat = 0.0174532925 radian.

Contoh Perhitungan:

#### Lokasi Pembeli

Lat1:-5.372504

Lng1:105.255466

### Perhitungan 1

### Penjual sapi metal cross pak sukiran

Lat2: -4,950341

Lng2: 104,761065

### Titik Kordinat Pertama

(Labuhan ratu, Kec. Kedaton, kota Bandar lampung, lampung 35312, jl angkasa 1E, kontrakan adip)

Latitude 1 =-5.372504 \*  $\frac{\pi}{180}$ 

= -0,093767884 Radian

Longitude 1 =105.255466 \*  $\frac{\pi}{180}$ 

= 1,837054438 Radian

# Titik Kordinat Kedua

(Penjual sapi metal cross pak sukiran)

Latitude 2 = -4,950341 \*  $\frac{\pi}{180}$  = -0,08639975 Radian Longitude 2 = 104,761065\*  $\frac{\pi}{180}$  = 1,828425512 Radian

$$\Delta lat = \frac{\pi}{180} * (lat 2 - lat 1)$$

$$= \frac{\pi}{180} * (-4,950341 - (-5.372504))$$

$$= 0,007368134$$

$$\Delta long = \frac{\pi}{180} * (lng2 - lng1)$$

$$= \frac{\pi}{180} * (104.768261 - 105.255466)$$

$$= -0,008628925$$

$$a = \sin^{2}(\frac{\Delta lat}{2}) + \cos(latidtude1).\cos(latitude2).\sin^{2}(\frac{\Delta long}{2})$$

$$= \sin^{2}(\frac{0,007368134}{2}) + \cos(-0,093767884).\cos$$

$$(-0,08639975).\sin^{2}(\frac{-0,008628925}{2})$$

$$= 3,20359E-05$$

c = 2 \* a sin(
$$\sqrt{a}$$
)  
= 2\* a sin( $\sqrt{3,20359E - 05}$ )  
= 0,11320106

$$d = R.c$$

= 6371(km) \* 0,11320106

= 72,12039681km.

### Perhitungan 2

#### Sapi Lemosin Pak Gogon

Lat2: -4,962198

Lng2: 104,773026

#### Titik Kordinat Pertama

(Labuhan ratu, Kec. Kedaton, kota Bandar lampung, lampung 35312, jl angkasa 1E, kontrakan adip)

Latitude 1 =-5.372504 \*  $\frac{\pi}{180}$  = -0,093767884 Radian

Longitude 1 =105.255466 \*  $\frac{\pi}{180}$  = 1,837054438 Radian

Titik Kordinat Kedua

(sapi lemosin pak gogon)

Latitude 2 =-4,962198 \*  $\frac{\pi}{180}$  = -0,086606693 Radian

Longitude 2 =104,773026 \*  $\frac{\pi}{180}$  = 1,828634271 Radian

$$\Delta lat = \frac{\pi}{180} * (lat 2 - lat 1)$$

$$= \frac{\pi}{180} * (-4,962198 - (-5.372504))$$

$$= 0,007161191$$

$$\Delta long = \frac{\pi}{180} * (lng2 - lng1)$$

$$= \frac{\pi}{180} * (104,773026 - 105.255466)$$

a = 
$$\sin^2 \left(\frac{\Delta lat}{2}\right) + \cos(\text{latidtude1}).\cos(\text{latitude2}).\sin^2\left(\frac{\Delta long}{2}\right)$$
  
=  $\sin^2 \left(\frac{0,007161191}{2}\right) + \cos(-0,093767884).\cos(-0,086606693).\sin^2\left(\frac{-0,008420166}{2}\right)$   
= 3,04013E-05  
c = 2 \* a  $\sin(\sqrt{a})$   
= 2\* a  $\sin(\sqrt{3},04013E - 05)$ 

d = R.c

$$= 6371(\text{km}) * 0,01102753$$

= 70,24639675 km.

### Perhitungan 3

# Sapi brangus pak agos

Lng2: 104,770201

#### Titik Kordinat Pertama

(Labuhan ratu, Kec. Kedaton, kota Bandar lampung, lampung 35312, jl angkasa 1E, kontrakan adip)

Latitude 1 =-5.372504 \*  $\frac{\pi}{180}$  = -0,093767884 Radian

Longitude 1 =105.255466 \*  $\frac{\pi}{180}$  = 1,837054438 Radian

Titik Kordinat Kedua

(sapi brangus pak agos)

Latitude 2 =-4,980511 \*  $\frac{\pi}{180}$  = -0,086926315 Radian

Longitude 2 =104,770201 \*  $\frac{\pi}{180}$  = 1,828584966 Radian

$$\Delta lat = \frac{\pi}{180} * (lat 2 - lat 1)$$
$$= \frac{\pi}{180} * (-4,980511 - (-5.372504))$$
$$= 0,006841568$$

$$\Delta \log = \frac{\pi}{180} * (\ln g2 - \ln g1)$$

$$= \frac{\pi}{180} * (104,770201 - 105.255466)$$

$$= -0,0084694772$$
a
$$= \sin^2 \left(\frac{\Delta lat}{2}\right) + \cos(\text{latidtude1}) \cdot \cos(\text{latitude2}) \cdot \sin^2(\frac{\Delta long}{2})$$

$$= \sin^2 \left(\frac{0,006841568}{2}\right) + \cos(-0,093767884) \cdot \cos(-0,086926315) \cdot \sin^2(\frac{-0,0084694772}{2})$$

$$= 2,94884\text{E}-05$$
c
$$= 2 * a \sin(\sqrt{a})$$

$$= 2* \operatorname{a} \sin(\sqrt{2,94884E - 05})$$

$$= 0,0108607$$

d = R.c

= 6371(km) \* 0,0108607

= 69,19351832 km

# Perhitungan 4

#### Sapi metal pak pebri

Lat2: -4,909662

Lng2: 104,740638

#### Titik Kordinat Pertama

(Labuhan ratu, Kec. Kedaton, kota Bandar lampung, lampung 35312, jl angkasa 1E, kontrakan adip)

Latitude 1 =-5.372504\*  $\frac{\pi}{180}$  = -0,093767884 Radian

Longitude 1 =105.255466 \*  $\frac{\pi}{180}$  = 1,837054438 Radian

Titik Kordinat Kedua

(sapi metal pak pebri)

Latitude 2 =-4,909662 \*  $\frac{\pi}{180}$  = -0,085689767 Radian

Longitude 2 = 104,740638 \*  $\frac{\pi}{180}$  = 1,828584966 Radian

$$\Delta lat = \frac{\pi}{180} * (lat 2 - lat 1)$$
$$= \frac{\pi}{180} * (-4,909662 - (-5.372504))$$
$$= 0.008078117$$

$$\Delta \log = \frac{\pi}{180} * (\ln g2 - \ln g1)$$

$$= \frac{\pi}{180} * (104,740638 - 105.255466)$$

$$= -0,008985444$$
a
$$= \sin^2 \left(\frac{\Delta lat}{2}\right) + \cos(\text{latidtude1}).\cos(\text{latitude2}).\sin^2(\frac{\Delta long}{2})$$

$$= \sin^2 \left(\frac{0,008078117}{2}\right) + \cos(-0,093767884).\cos \left(-0,085689767\right).\sin^2(\frac{-0,008985444}{2})$$

$$= 3,63359\text{E-}05$$
c
$$= 2 * a \sin(\sqrt{a})$$

$$= 2^{*} a \sin(\sqrt{a})$$
$$= 2^{*} a \sin(\sqrt{3,63359E - 05})$$

$$d = R.c$$

### Perhitungan 5

### Sapi lemosin ibu tiwi

Lat2: -4,8440110

Lng2: 104,9025200

Titik Kordinat Pertama

(Labuhan ratu, Kec. Kedaton, kota Bandar lampung, lampung 35312, jl angkasa 1E, kontrakan adip)

Latitude 1 =-5.372504 \*  $\frac{\pi}{180}$  = -0,093767884 Radian Longitude 1 =105.255466 \*  $\frac{\pi}{180}$  = 1,837054438 Radian

Titik Kordinat Kedua

(sapi lemosin ibu tiwi)

Latitude 2 =-4,8440110 \*  $\frac{\pi}{180}$  = -0,084543941 Radian Longitude 2 =104,9025200\*  $\frac{\pi}{180}$  = 1,830894368 Radian

$$\Delta lat = \frac{\pi}{180} * (lat 2 - lat 1)$$
$$= \frac{\pi}{180} * (-4,8440110 - (-5.372504))$$
$$= 0,009223943$$

$$\Delta \log = \frac{\pi}{180} * (\ln g2 - \ln g1)$$

$$= \frac{\pi}{180} * (104,9025200 - 105.255466)$$

$$= -0,00616007$$
a
$$= \sin^2 \left(\frac{\Delta lat}{2}\right) + \cos(\text{latidtude1}).\cos(\text{latitude2}).\sin^2\left(\frac{\Delta long}{2}\right)$$

$$= \sin^2 \left(\frac{0,009223943}{2}\right) + \cos(-0,093767884).\cos \left(-0,084543941\right).\sin^2\left(\frac{-0,00616007}{2}\right)$$

$$= 3,06813\text{E-05}$$
c
$$= 2 * a \sin(\sqrt{a})$$

$$= 2* a \sin(\sqrt{a})$$

$$= 2* a \sin(\sqrt{a}) = 0,011078198$$
d
$$= \text{R.c}$$

$$= 6371(\text{km}) * 0,011078198$$

= 70,57920177 km.

Hasil perhitungan pencarian lokasi penjual hewan ternak terdekat dengan posisi dengan posisi pembeli yaitu hasil perhitungan 3 dengan jarak 69,19 km. jarak lainnya digunakan untuk perbandingan dalam menentukan jarak terdekat agar haversine formula dapat menghitung mana lokasi terdekat dengan pembeli.

Hasil perhitungan haversine formula dapat dilihat pada table 4.1.

| No | Alamat                                   | Latitude<br>Pembeli | Longitude<br>Pembeli | Nama<br>Tempat<br>Penjual                  | Latitude<br>penjual | Longitude<br>Penjual | Jarak<br>(KM) |
|----|------------------------------------------|---------------------|----------------------|--------------------------------------------|---------------------|----------------------|---------------|
|    | Labuhan                                  |                     |                      | Penjual sapi<br>metal cross pak<br>sukiran | -4,950341           | 104,761065           | 72,12         |
|    | ratu, Kec.<br>Kedaton,<br>kota<br>Bandar |                     |                      | Sapi lemosin<br>pak gogon                  | -4,962198           | 104,773026           | 70,24         |
| 1. | lampung,<br>lampung<br>35312, jl         | -5.372504           | 105.255466           | Sapi brangus<br>pak agos                   | -4,980511           | 104,770201           | 69,19         |
|    | angkasa<br>1E,<br>kontrakan              |                     |                      | Sapi metal pak<br>pebri                    | -4,909662           | 104,740638           | 76,80         |
|    | adip                                     |                     |                      | Sapi lemosin<br>ibu tiwi                   | -4,8440110          | 104,9025200          | 70,57         |

**Tabel 4.1 Tabel Hasil Perhitungan Manual Haversine** 

### 4.2.1 Pengujian rumus haversine

Pengujian dilakukan dengan cara menampilkan jarak dan titik lokasi penjualan hewan ternak. Pada tahap ini dilakukan perbandingan antara jarak hasil perhitungan *Haversine Formula* dengan jarak hasil perhitungan *Google Maps Api* untuk mendapatkan hasil yang efektif. Fitur service Gogle Maps API berfungsi untuk menggunakan fitur Maps pada aplikasi yang dibangun. Selain itu, Google Maps API juga digunakan untuk mencari nilai perbandingan antara lokasi penjual hewan ternak dan lokasi pembeli dimana dia berada. Google Maps API digunakan sebagai pengujian metode haversine untuk mendapatkan keakuratan yang dihasilkan oleh metode haversine. Google Maps digunakan untuk menguji keakuratan jarak yang dihasilkan haversine karena Google Maps dan haversine memiliki kesamaan, yang mana mengur jarak antara dua titik lokasi menggunakan data longitude dan lattitude. Adapun hasil pengujian menggunakan metode haversine dapat dilihat pada tabel 4.2.

| No | Lokasi Pembeli                                     | Lokasi Penjual                          | Jarak<br>Haversine | Jarak Goggle<br>Maps Api | Selisih |
|----|----------------------------------------------------|-----------------------------------------|--------------------|--------------------------|---------|
|    |                                                    | Penjual sapi metal<br>cross pak sukiran | 72,12 km           | 72,00 km                 | 0,12 km |
|    | Labuhan ratu, Kec.                                 | Sapi lemosin pak<br>gogon               | 70,24 km           | 70,00 km                 | 0,24 km |
|    | Kedaton, kota<br>Bandar lampung,                   | Sapi brangus pak<br>agos                | 69,19 km           | 69,00 km                 | 0,19 km |
|    | lampung 35312, jl<br>angkasa 1E,<br>kontrakan adip | Sapi metal pak<br>pebri                 | 76,80 km           | 77,00 km                 | 0,20 km |
|    |                                                    | Sapi lemosin ibu<br>tiwi                | 70,57 km           | 71,00 km                 | 0,43 km |
|    |                                                    | Sapi brangus pak<br>rohmat              | 220 m              | 219 m                    | 1 m     |
|    |                                                    | Sapi brangus pak<br>wandi               | 77 m               | 76 m                     | 1 m     |
|    | Subik, abung                                       | Sapi metal pak<br>gobet                 | 361 m              | 361 m                    | 0 m     |
|    | tengah, kabupaten<br>lampung utara,                | Sapi lomosi bpk<br>temon                | 557 m              | 557 m                    | 0 m     |
| 2. | lampung 34582, jl.<br>Raya subik, desa             | Penjual sapi metal<br>cross pak sukiran | 184 m              | 184 m                    | 0 m     |
|    | pekurun selatan,<br>rumah bapak                    | Sapi lemosin pak<br>gogon               | 1693 m             | 1700 m                   | 7 m     |
|    | selamet                                            | Sapi brangus pak<br>agos                | 3377 m             | 3400 m                   | 23 m    |
|    |                                                    | Sapi metal<br>pak pebri                 | 5208 m             | 5200 m                   | 8 m     |
|    |                                                    | Sapi lemosin ibu<br>tiwi                | 19552 m            | 20000m                   | 448 m   |

Tabel 4.2 Hasil perhitungan Haversine Formula dengan Google Maps Api.

Dari hasil pengujian haversine formula didapatkan hasil jarak terdekat dengan lokasi pembeli Labuhan ratu, Kec. Kedaton, Kota Bandar lampung, lampung 35312, jl angkasa 1E, kontrakan adip yaitu dengan jarak 69,19 km yaitu dengan lokasi penjual sapi bapak agos. Hasil terdekat dari perhitungan Google Maps API yaitu dengan jarak 69,00 km. selisih yang didaptkan antara perhitungan haversine formula dan Google Maps API yaitu 0,19 km.

Jarak terjauh dari perhitungan haversine formula dengan lokasi pembeli Labuhan ratu, Kec. Kedaton, Kota Bandar lampung, lampung 35312, jl angkasa 1E, kontrakan adip yaitu dengan jarak 76,57 km dengan lokasi penjual sapi metal pak pebri. Hasil perhitungan Google Maps API yaitu mempunyai jarak 77,00 km. selisih yang didapatkan antara perhitungan haversine formula dan Google Maps API yaitu 0,20 km.

Dari pengujian yang telah dilakukan dari posisi pembeli yang berbeda, didapatkan hasilnya pada tabel 4.2 bahwa akurasi pencarian lokasi penjual hewan ternak sudah cukup baik dalam menentukan jarak lokasi antara penjual dan pembeli berdasarkan perbandingan antara jarak yang diberikan oleh *Google Maps Api* dengan perhitungan *Haversine Formula*.

#### 4.3 Pembahasan

Banyak manfaat serta banyak membantu dengan adanya aplikasi ini, kususnya dalam jual beli hewan ternak dan pencarian lokasi-lokasi penjual hewan ternak. Selain itu aplikasi ini dapat mempermudah calon pembeli yang mencari hewan ternak kususnya yang belum tahu lokasi dari penjual. Pengguna dapat menggunakan aplikasi ini di smartphone yang sudah berbasis android.

### 4.4 Pengujian

Setelah tahapan pembuatan telah selesai dijalankan atau dilakukan, maka program tersebut dites menggunakan laptop dengan spesifikasi processor Intel<sup>™</sup> Core<sup>™</sup> m5-6Y57 CPU @ 1.10GHz (4 CPUs), ~1.5GHz, Operating System Windows 10 Pro 64-bit dan System Model HP EliteBook 1030 G1. Proses berjalan dengan baik serta menu-menu pada aplikasi dapat di akses kedalam APK dijalankan menggunakan oppo A31 dengan memori internal 64 GB, RAM 4 GB, dengan system operasi android 10.

### 4.4.1 Pengujian Perangkat Lunak

Pengujian perangkat lunak pada aplikasi ini menggunakan pengujian BlackBok, pengujian BlackBok dilakukan untuk menguji modul pada aplikasi apakah sudah berjalan dengan yang diinginkan. Pengujian BlackBlok dapat dilihat dijelaskan sebagai berikut:

1. Login pemilik

Pengujian login user dengan measukan Nama dan password yang benar. Hasil yang diharapkan yaitu masuk kehalaman menu utama pemilik. Pengujian login pemilik sudah sesuai yang diinginkan yang dapat dilihat pada gambar 4.22.

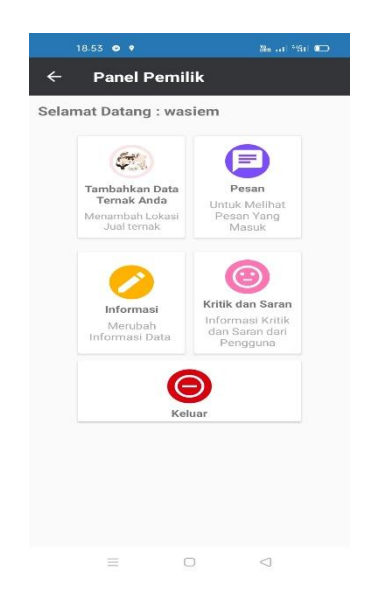

Gambar 4. 22 pengujian login pemilik nginputkan data yang benar

Pengujian login user dengan measukan Nama dan password yang salah. Hasil yang diharapkan yaitu gagal login kemenu utama pemilik. Pengujian login pemilik sudah sesuai yang diinginkan yang dapat dilihat pada gambar 4.23.

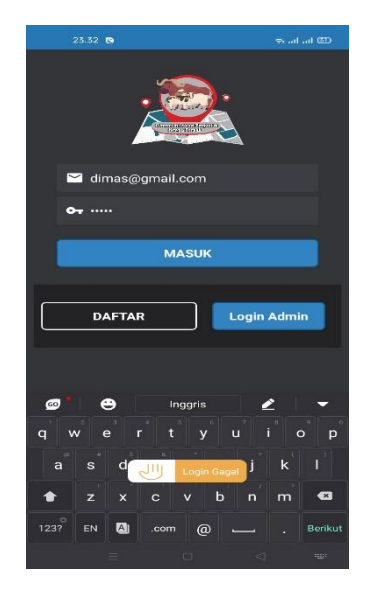

Gambar 4. 23 pengujian login pemilik nginputkan data yang salah

2. Login Admin

Pengujian login admin dengan measukan Nama dan password yang benar. Hasil yang diharapkan yaitu masuk kehalaman menu utama admin. Pengujian login admin sudah sesuai yang diinginkan yang dapat dilihat pada gambar 4.24.

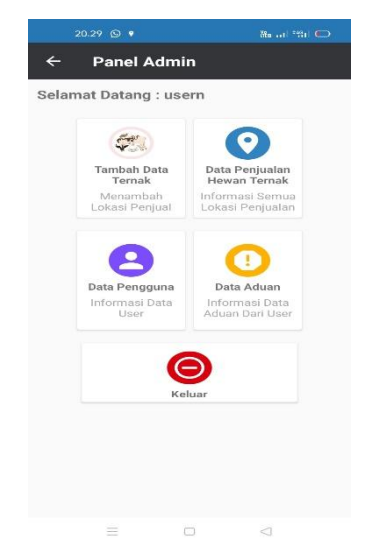

Gambar 4. 24 pengujian login pemilik nginputkan data yang benar

3. Pencarian lokasi semua ternak

Pengujian pencarian semua ternak dengan menentukan radius dan memilih pilihan menampilkan semua. Hasil yang diharapkan yaitu menampilkan semua titik lokasi hewan ternak. Pengujian pencarian lokasi semua hewan sudah sesuai yang diinginkan yang dapat dilihat pada gambar 4.25.

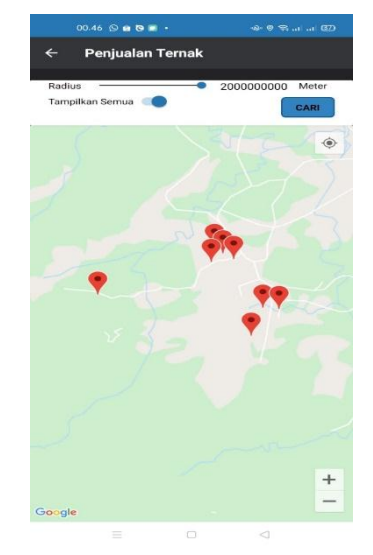

Gambar 4. 25 pengujian pencarian semua lokasi hewan ternak

4. Penginputan data penjualan hewan ternak pada menu pemilik

Pengujian dilakukan dengan cara tidak memasukan semua data pada menu penjualan hewan ternak. Hasil yang diharapkan yaitu data gagal untuk di upload dan menampilkan tulisan " semua data harus diisi". Hasil pengujian sudah sesuai dengan yang diinginkan yang dapat dilihat pada gambar 4.26.

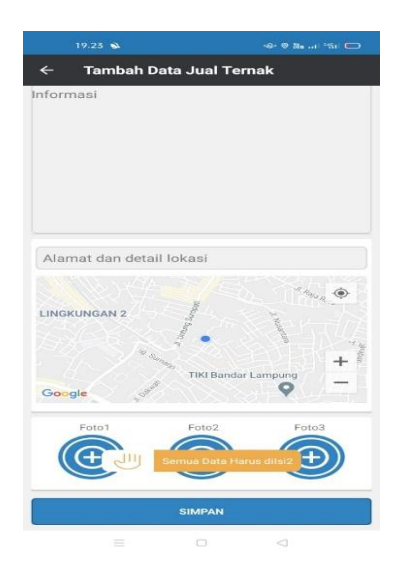

Gambar 4. 26 pengujian tidak menginputkan semua data penjualan Pengujian dilakukan dengan cara memasukan semua data pada menu penjualan hewan ternak. Hasil yang diharapkan yaitu data berhasil untuk di upload dan menampilkan tulisan " data berhasil ditambahkan ". Hasil pengujian sudah sesuai dengan yang diinginkan yang dapat dilihat pada gambar 4.26.

|                                 | Tambah Data Just Ta                                                                                                    |                                         |
|---------------------------------|----------------------------------------------------------------------------------------------------|-----------------------------------------|
| 4                               | Tamban Data Juar Ter                                                                                                    | пак                                     |
|                                 |                                                                                                    |                                         |
|                                 |                                                                                                    |                                         |
|                                 |                                                                                                    |                                         |
| penju                           | al sapi tiwi                                                                                                    |                                         |
| Jenis                           | hewan : sapi lemosin                                                                                                    |                                         |
| enis I<br>Jsia                  | kelamin: betina <mark>l</mark><br>: 5 Tahun                                                                                          |                                         |
| Varn                            | a : merah kehutamai                                                                                                    | n                                       |
| arga                            | а . кр 14.000.000                                                                                                    |                                         |
|                                 |                                                                                                    |                                         |
| lika i                          | ngin membeli hewan terna                                                                                                    | ik tersebut bisa                        |
| lika i<br>latan                 | ngin membeli hewan terna<br>Ig langsung ke lokasi atau<br>Ukubungi ng teloon yang s                                                  | ik tersebut bisa<br>bisa                |
| Jika i<br>latan<br>neng         | ngin membeli hewan terna<br>Ig langsung ke lokasi atau<br>uhubungi no telpon yang a                                                  | ik tersebut bisa<br>bisa<br>ada.        |
| Jika i<br>latan<br>neng         | ngin membeli hewan terna<br>g langsung ke lokasi atau<br>uhubungi no telpon yang a                                                   | ik tersebut bisa<br>bisa<br>ada.        |
| Jika i<br>latan<br>neng         | ngin membeli hewan terna<br>ig langsung ke lokasi atau<br>uhubungi no telpon yang a                                                  | ık tersebut bisa<br>bisa<br>ada.        |
| lika i<br>latan<br>neng         | ngin membeli hewan terna<br>g langsung ke lokasi atau<br>uhubungi no telpon yang a                                                   | ik tersebut bisa<br>bisa<br>ada.        |
| lika i<br>latan<br>neng         | ngin membeli hewan terna<br>g langsung ke lokasi atau<br>uhubungi no telpon yang s                                                   | ik tersebut bisa<br>bisa<br>ada.        |
| Jika i<br>latan<br>neng<br>Alar | ngin membeli hewan terna<br>gi langsung ke lokasi atau<br>uhubungi no telpon yang a<br>mat dan detail lokasi                         | ık tersebut bisa<br>bisa<br>ada.        |
| Alar                            | ngin membeli hewan terna<br>g langsung ke lokasi atau<br>uhubungi no telpon yang a<br>mat dan detail lokasi                          | ik tersebut bisa<br>bisa<br>ada.        |
| Alar                            | ngin membeli hewan terna<br>g langsung ke lokasi atau<br>uhubungi no telpon yang e<br>mat dan detail lokasi                          | ik tersebut bisa<br>bisa<br>ada.        |
| Alar                            | ngin membeli hewan terna<br>ig langsung ke lokasi atau<br>uhubungi no telpon yang a<br>mat dan detail lokasi                         | ik tersebut bisa<br>bisa<br>ada.        |
| Alar                            | ngin membeli hewan terna g<br>g Jangsung ke lokasi atau<br>uhubungi no telpon yang a<br>mat dan detail lokasi<br>Otata Berhasil di T | ik tersebut bisa<br>bisa<br>ada.        |
| Alar                            | ngin membeli hewan terna<br>g langsung ke lokasi atau<br>uhubungi no telpon yang a<br>mat dan detail lokasi                          | ik tersebut bisa<br>bisa<br>ada.<br>(*) |

Gambar 4. 27 pengujian menginputkan semua data penjualan

5. Merubah data penjualan hewan ternak pada meu pemilik

Pengujian dilakukan dengan cara memasukan kembali data yang ingin dirubah. Hasil yang diharapkan yaitu data berhasil di update atapun diperbarui dengan dan menampilkan tulisan "data berhasil diupdatekan". Hasil pengujian sudah sesuai dengan yang diinginkan yang dapat dilihat pada gambar 4.28.

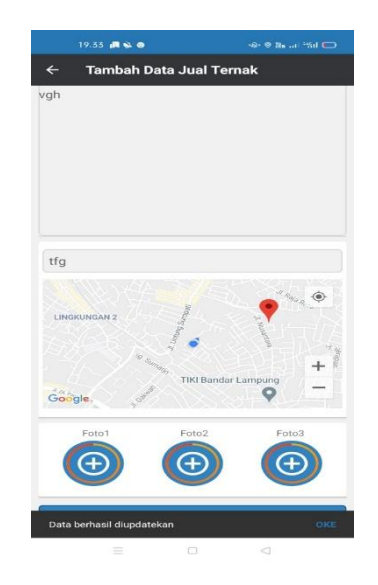

Gambar 4. 28 pengujian merubah data penjualan hewan ternak

6. Menghapus data penjualan hewan ternak pada menu pemilik Pengujian dilakukan dengan cara menghapus data penjualan hewan ternak pada menu informasi. Hasil yang diharapkan yaitu data berhasil terhapus dan menampilkan tulisan "success delete". Hasil pengujian sudah sesuai dengan yang diinginkan yang dapat dilihat pada gambar 4.29.

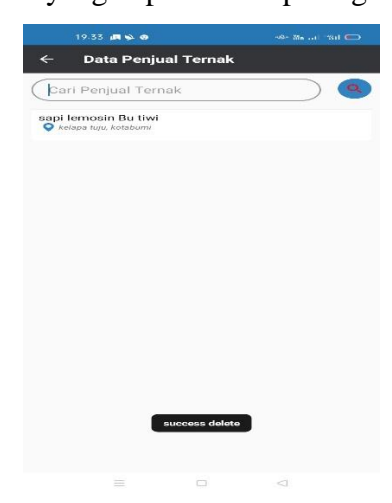

Gambar 4. 29 pengujian penghapusan data penjualan pada menu pemilik

7. Penghapusan data penjual ternak pada menu admin

Pengujian dilakukan dengan cara menghapus data penjualan hewan ternak pemilik. Hasil yang diharapkan yaitu data berhasil terhapus dan menampilkan tulisan "success delete". Hasil pengujian sudah sesuai dengan yang diinginkan yang dapat dilihat pada gambar 4.30.

|               | 19.25 🛳                                              | -42- Ma) *%i  🗲 |
|---------------|------------------------------------------------------|-----------------|
| ←             | Data Penjual Ter                                     | nak             |
| Dat           | a Penjual Ternak                                     |                 |
| ayam<br>O des | bangkok pak edi<br>sa pekurun selatan                |                 |
| ayam<br>O des | kampung<br>sa subik                                  |                 |
| ayam<br>O de  | kampung BPK gianto<br>sa talang 25                   |                 |
| o de          | kampung BPK masqu<br>sa subik, RT 6                  | r               |
| ayam<br>O de  | kampung pak suroto                                   |                 |
| ayam<br>O de  | kampung pak yono<br>sa pekurun selatan               |                 |
| ayam<br>O dei | potong BPK eko<br>sa subik tua, kecamatan Abung      | tengah          |
| ayam<br>o dei | potong mbh sunar<br>sa subik, kecamatan Abung ten    | gah             |
| ayam<br>O de  | potong pak wahyudi<br>sa subik                       |                 |
| bebel<br>o de | sa pekurun selatan success                           | delete          |
| bebel<br>o de | <b>k pak mamat</b><br>sa pekurun selatan, Abung teng | ah              |
| hehe          | r nak sabul                                          |                 |
|               | = _                                                  |                 |

Gambar 4. 30 pengujian penghapusan data penjualan pada menu admin

8. Penghapusan akun pengguna pada menu admin

Pengujian dilakukan dengan cara menghapus data akun pengguna pada menu admin. Hasil yang diharapkan yaitu data berhasil terhapus dan menampilkan tulisan "success delete". Hasil pengujian sudah sesuai dengan yang diinginkan yang dapat dilihat pada gambar 4.31.

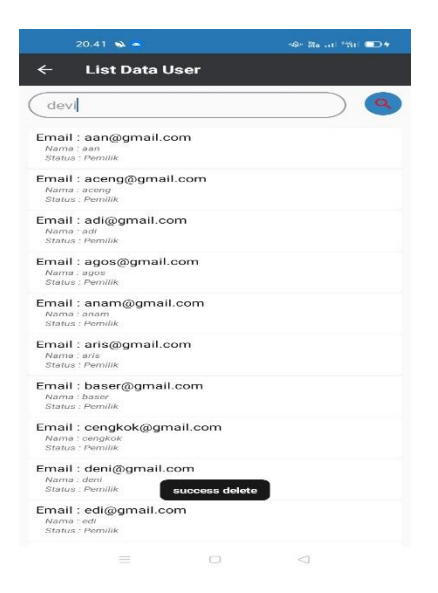

Gambar 4. 31 pengujian penghapusan data akun pengguna pada menu admin